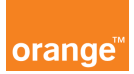

## Opis kursu "Zgłoszenia"

Za pomocą panelu: **zgłoszenia** znajdującym się w górnym menu aplikacji, będziesz mógł zgłosić swoją sprawę do analizy.

Kliknij w moduł **zgłoszenia** a następnie wybierz: **dodaj nowe zgłoszenia**. Zaznacz: **kategorię, typ zgłoszenia oraz konto**, którego będzie dotyczyła sprawa oraz **numer telefonu.** Opisz swoją sprawę aby doradca mógł na tej podstawie przeanalizować temat.

| kategoria: * | wybierz kategorię zgłoszenia | - | typ: *  | najpierw wybierz kałeg | gorię 🔽 |
|--------------|------------------------------|---|---------|------------------------|---------|
| konto: *     | wybierz konto                | - | numer t | telefonu: *            |         |
| opis problen | nu: *                        |   |         |                        |         |
|              |                              |   |         |                        |         |
|              |                              |   |         |                        |         |
|              |                              |   |         |                        |         |
|              |                              |   |         |                        |         |

Dodatkowo możesz umieścić kontakt do siebie, wpisując poniżej **numer telefonu** oraz **adres mailowy,** w celu otrzymania powiadomienia o statusie zgłoszonej sprawy.

Po wprowadzeniu zgłoszenia kliknij przycisk wyślij.

Możesz sprawdzać swoje zgłoszenia w tym samym panelu, klikając: **pokaż zgłoszenia**. Na ekranie pojawi się **Lista zgłoszeń i reklamacji**.

Wyszukaj interesujące cię zgłoszenie lub wyświetl całą listę zaznaczając wszystkie konta po prawej stronie ekranu i wybraniu przycisku: szukaj.

Wyświetlone zostaną zgłoszenia z datami oraz statusami, a w szczegółach zobaczysz treść zgłoszenia jak i odpowiedzi.

O czym warto pamiętać?

Po wysłaniu zgłoszenia możesz jeszcze dopisać komentarz, ale tylko do czasu, kiedy status zgłoszenia będzie "nowe"

Podobnie jest z anulowaniem zgłoszenia, można to zrobić tylko ze statusem "nowe" lub "w toku". Zgłoszenia zamknięte nie mogą być już anulowane.